## Report Name: IEP Snapshot Report

ICD Courses

**Purpose:** To review a summary of the IEP for individual students or a group of students with closed IEPs.

**Includes:** Student Name; Unique Student ID; Local ID; Service School; IEP Case Manager; Last IEP Team Meeting; Next IEP Team Meeting; Basic Information; Special Consideration; Accommodations; Supplementary Aids; Services; Test Scores; Present Levels of Educational Performance; Goals; Objectives.

- 1. Choose the **Reports** button from any screen in the Maryland Online IEP.
- 2. From the list of available reports, click on IEP Snapshot Report.
- 3. The IEP Snapshot Report can be filtered by Resident County/School, Service County/School and/or Grade.

|           | Residence County  Training County  Residence School  Public O Private  Public Schools  Training High  Service County  Grade                                 |                                                                                                    |                                                                                                    | •<br>• |                 |
|-----------|----------------------------------------------------------------------------------------------------|----------------------------------------------------------------------------------------------------|----------------------------------------------------------------------------------------------------|--------|-----------------|
| $\subset$ | Data Elements to be included  Accommodations Gasis Present Levels  Get Students                                                                             | <ul> <li>Ø Services</li> <li>Ø Special Considerations</li> </ul>                                                                                                    | <ul> <li>⊗ Supplementary Aids</li> <li>⊗ Test Scores</li> </ul>                                                                                                    |        | — Data Elements |
|           | Select All Clear All Black, Art Crawford-12, Holly Crawford-15, Holly Crawford-20, Holly Crawford-20, Holly Crawford-23, Holly Crawford-5, Holly Run Report | Crawford-1, Holly<br>Crawford-13, Holly<br>Crawford-16, Holly<br>Crawford-16, Holly<br>Crawford-21, Holly<br>Crawford-24, Holly<br>Crawford-24, Holly<br>Crawford-7, Holly<br>P Black, Art | Crawford-11, Holly<br>Crawford-14, Holly<br>Crawford-17, Holly<br>Crawford-2, Holly<br>Crawford-2, Holly<br>Crawford-25, Holly<br>Crawford-5, Holly<br>Trawford-5, Holly<br>Trainer, Brian |        |                 |

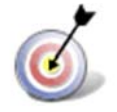

Tip: Notice that the resident county/school fields no longer default to your resident county/school. The search will only yield results for resident and service schools to which the user is assigned.

4. Once criteria and Data Elements have been selected, click **Show Students** to view the names of the students that meet the selected criteria.

S

**Note:** If the service county and school, as well as, the Resident County and school criteria are selected, the reporting tool will yield a smaller, more specific set of results. Selecting the resident county will produce a report of students within the selected county regardless of Service County. Selecting the service county will produce a report of students within the selected county regardless of Resident County.

- 5. Choose which student or students will be included in the IEP Snapshot report by clicking on the square check box next to the desired student's name.
- 6. Or to choose all students, click the Select All button.
- 7. Next, click the **Run Report** button.

## IEP Snapshot Report

| IEP Snapshot                                                                             |                                           |                                                 |                                                 |                                                                        |  |  |  |  |
|------------------------------------------------------------------------------------------|-------------------------------------------|-------------------------------------------------|-------------------------------------------------|------------------------------------------------------------------------|--|--|--|--|
| Resident County Training County<br>Resident School: Training High<br>Service County: Any |                                           |                                                 |                                                 |                                                                        |  |  |  |  |
| Grade: Any<br>Data Elements to be included: Accomm                                       | modations,Goals,Present Levels,Services,S | pecial Considerations,Supplementary Aids,Test S | icores                                          |                                                                        |  |  |  |  |
| Art Black                                                                                |                                           |                                                 |                                                 |                                                                        |  |  |  |  |
| CACID                                                                                    |                                           |                                                 |                                                 | 452133007                                                              |  |  |  |  |
| Local ID                                                                                 |                                           |                                                 |                                                 | 450123707                                                              |  |  |  |  |
| DOB                                                                                      |                                           |                                                 |                                                 | 12/01/2002                                                             |  |  |  |  |
| Service School                                                                           |                                           |                                                 |                                                 | Training High                                                          |  |  |  |  |
| IEP Case Manager                                                                         |                                           |                                                 |                                                 | Me                                                                     |  |  |  |  |
| Last IEP Team Meeting                                                                    |                                           |                                                 |                                                 | 03/21/2017                                                             |  |  |  |  |
| Elioibility                                                                              |                                           |                                                 |                                                 | Not Scheduled<br>IEP                                                   |  |  |  |  |
| Deale Jefersehler                                                                        |                                           |                                                 |                                                 |                                                                        |  |  |  |  |
| Basic Information                                                                        |                                           |                                                 |                                                 |                                                                        |  |  |  |  |
| Primary Disability<br>Special Education Placement                                        |                                           |                                                 |                                                 | SPECIFIC LEARNING DISABILITY<br>INSIDE GENERAL EDUCATION (80% or more) |  |  |  |  |
| Special Considerations                                                                   |                                           |                                                 |                                                 |                                                                        |  |  |  |  |
| Visually Impaired                                                                        |                                           |                                                 |                                                 |                                                                        |  |  |  |  |
| Hearing Impaired<br>Behavioral Intervention Plan                                         |                                           |                                                 |                                                 |                                                                        |  |  |  |  |
|                                                                                          |                                           |                                                 |                                                 |                                                                        |  |  |  |  |
| Assistive Technology Device                                                              |                                           |                                                 |                                                 | Yes                                                                    |  |  |  |  |
| Limited English Proficiency                                                              |                                           |                                                 |                                                 | No                                                                     |  |  |  |  |
| Accommodations                                                                           |                                           |                                                 |                                                 |                                                                        |  |  |  |  |
| Presentation Accommodations                                                              |                                           |                                                 |                                                 |                                                                        |  |  |  |  |
| 1-G: Human Reader or Audio Reco                                                          | ording of Selected Sections of Test       |                                                 |                                                 |                                                                        |  |  |  |  |
| 1-M: Text to Speech Software for                                                         | Selected Sections of Test                 |                                                 |                                                 |                                                                        |  |  |  |  |
| Supplementary Alds                                                                       |                                           |                                                 |                                                 |                                                                        |  |  |  |  |
| Instantional Comparis                                                                    | and student contrast and (or exception    |                                                 | (2018)                                          |                                                                        |  |  |  |  |
| Frequency: Daily                                                                         | ive scolenc repeat and/or parapor         | ase minimation (02/13/2017 - 02/12)             | [2016]                                          |                                                                        |  |  |  |  |
| Primary Provider: Special Educati                                                        | ion Classroom Teacher                     |                                                 |                                                 |                                                                        |  |  |  |  |
| Manner of Delivery:                                                                      |                                           |                                                 |                                                 |                                                                        |  |  |  |  |
| in class                                                                                 |                                           |                                                 |                                                 |                                                                        |  |  |  |  |
| Service 1                                                                                |                                           |                                                 |                                                 |                                                                        |  |  |  |  |
|                                                                                          |                                           |                                                 |                                                 |                                                                        |  |  |  |  |
| Service Category Service Nature                                                          |                                           |                                                 | Special Education<br>Classroom Instruction      |                                                                        |  |  |  |  |
| Service Provider                                                                         |                                           | 5                                               | ecial Education Classroom Teacher               |                                                                        |  |  |  |  |
| Begin Date                                                                               |                                           |                                                 | 02/13/2017                                      |                                                                        |  |  |  |  |
| End Date                                                                                 |                                           |                                                 | 02/12/2018                                      |                                                                        |  |  |  |  |
| Location                                                                                 |                                           |                                                 | In General Education                            |                                                                        |  |  |  |  |
| Frequency                                                                                |                                           |                                                 | Weekdy                                          |                                                                        |  |  |  |  |
| Sessions                                                                                 |                                           |                                                 | 2                                               |                                                                        |  |  |  |  |
| Service time                                                                             |                                           |                                                 | so m(s), ac mil(s),                             |                                                                        |  |  |  |  |
| discussed                                                                                |                                           |                                                 |                                                 |                                                                        |  |  |  |  |
| Test Scores                                                                              |                                           |                                                 |                                                 |                                                                        |  |  |  |  |
| HSA                                                                                      | MSA (03-19-12)                            | ALT Assessements                                | PARCC 3-8                                       | PARCE HS                                                               |  |  |  |  |
| English:<br>Alashra/Data Analysis:                                                       | Science:                                  | English Language Arts:<br>Mathematics:          | English Language Arts/Literacy:<br>Mathematics: | English Language Arts/Literacy:                                        |  |  |  |  |
| Government:                                                                              |                                           | Science:                                        | Algebra 1:                                      | Geometry                                                               |  |  |  |  |
| Present Levels of Education                                                              | al Performance                            |                                                 |                                                 | Ageora III                                                             |  |  |  |  |
| What is the carental input mean                                                          | ting the student's adarational pro-       | Casero                                          |                                                 |                                                                        |  |  |  |  |
| parents                                                                                  | and the statent's concentration pro-      | ar monte                                        |                                                 |                                                                        |  |  |  |  |
| What are the student's strengths                                                         | , interest areas, significant person      | al attributes, and personal accomplish          | ments?                                          |                                                                        |  |  |  |  |
| student                                                                                  |                                           |                                                 |                                                 |                                                                        |  |  |  |  |
| How does the student's disability<br>curriculum                                          | affect his/her involvement in the         | general education curriculum?                   |                                                 |                                                                        |  |  |  |  |
| Goals                                                                                    |                                           |                                                 |                                                 |                                                                        |  |  |  |  |
| How will the parent be notified o                                                        | f the student's progress toward th        | e IEP goals?                                    |                                                 |                                                                        |  |  |  |  |
| progress report                                                                          |                                           |                                                 |                                                 |                                                                        |  |  |  |  |
| How often?                                                                               |                                           |                                                 |                                                 |                                                                        |  |  |  |  |
| End of marking period                                                                    |                                           |                                                 |                                                 |                                                                        |  |  |  |  |

| Goal 1                  |                              | 10y<br>02-12-18 with 75 %                                                                                                 | Louracy                | Evaluation Method<br>Standardized Assessment | ESY Goal |
|-------------------------|------------------------------|----------------------------------------------------------------------------------------------------|------------------------|----------------------------------------------|----------|
| Objective I             |                              |                                                                                                    |                        |                                              |          |
| Term<br>Progress Report | Report<br>Date<br>05/24/2017 | Progress Code<br>Not making sufficient progress to meet goal (IEP team needs to meet to address insufficient<br>progress) | Description<br>decline |                                              |          |
| Progress Report<br>2    | 05/24/2017                   | Making sufficient progress to meet goal                                                                                   | progressing            |                                              |          |
| Progress Report<br>3    | 07/18/2017                   | Achieved                                                                                                    | fsdsfsf                |                                              |          |
|                         |                              |                                                                                                    |                        |                                              |          |

**Note:** If more than one student is chosen, there will be a page break between each student. At the end of each student's IEP Snapshot, the tool forces the next student's IEP Snapshot to began on a new page.

8. The results can be viewed on screen, printed or downloaded to a CSV file.